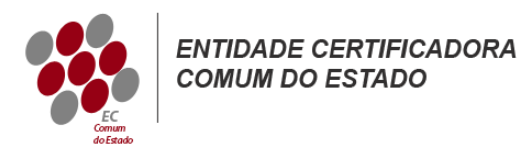

## Microsoft Exchange 2013

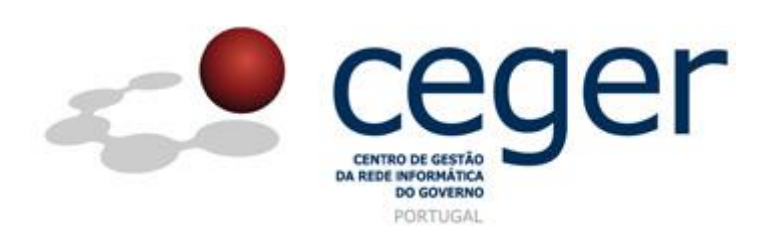

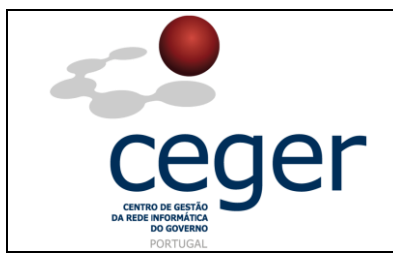

#### CONTROLO DOCUMENTAL

| REGISTO DE MODIFICAÇÕES |      |                       |          |        |  |  |  |
|-------------------------|------|-----------------------|----------|--------|--|--|--|
| Versão                  | Data | Motivo da Modificação |          |        |  |  |  |
|                         |      |                       |          |        |  |  |  |
|                         |      |                       |          |        |  |  |  |
|                         |      |                       |          |        |  |  |  |
|                         |      |                       |          |        |  |  |  |
| PREPARADO               |      | REVISTO               | APROVADO | ACEITE |  |  |  |
| DUS/RS                  |      |                       |          |        |  |  |  |
|                         |      |                       |          |        |  |  |  |
|                         |      |                       |          |        |  |  |  |
|                         |      |                       |          |        |  |  |  |

| DISTRIBUIÇÃO DO DOCUMENTO |              |          |  |  |  |  |
|---------------------------|--------------|----------|--|--|--|--|
| Nome                      | Departamento | Entidade |  |  |  |  |
| CERTIFICACAO              | CERTIFICACAO | ECCE     |  |  |  |  |
|                           |              |          |  |  |  |  |
|                           |              |          |  |  |  |  |
|                           |              |          |  |  |  |  |
|                           |              |          |  |  |  |  |
|                           |              |          |  |  |  |  |

| VALIDADE E LOCALIZAÇÃO DO DOCUMENTO |                                  |                 |  |  |  |
|-------------------------------------|----------------------------------|-----------------|--|--|--|
| Versão                              | Entrada em vigor                 | Válido até      |  |  |  |
| 1.0                                 | 16/06/2014                       | Próxima Revisão |  |  |  |
|                                     |                                  |                 |  |  |  |
| Localização do Documento            | http://www.ecce.gov.pt/suporte/m | anuais.aspx     |  |  |  |

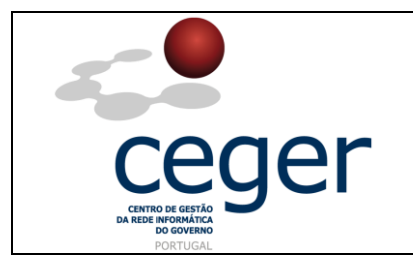

### Índice

| 1. Objetivo                                                   | 3 |
|---------------------------------------------------------------|---|
| 2. Âmbito e Dever de Leitura                                  | 3 |
| 3. Arquivo e Publicação                                       | 3 |
| 4. Referências                                                | 3 |
| 5. Instruções para a Criação do CSR (Microsoft Exchange 2013) | 4 |

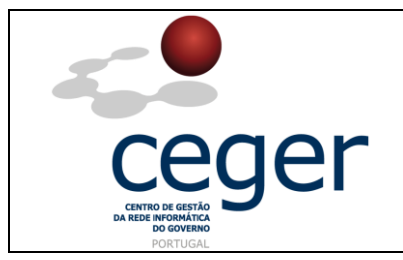

#### 1. Objetivo

Este manual tem como objetivo servir de guia aos utilizadores que vão solicitar certificados SSL à **Entidade Certificadora Comum do Estado** (ECCE). Em especial, neste manual, é abordada a criação de ficheiros de *Certificate Signing Request (CSR) através do Microsoft Exchange 2013*, descrevendo-se os passos a seguir para o efeito.

#### 2. Âmbito e Dever de Leitura

O âmbito deste documento é a geração de certificados SSL emitidos pela *Entidade Certificadora Comum do Estado* para a segurança de um ou mais *hostnames* (domínios, sites, ...). Este manual <u>deverá ser lido e conhecido por todos os utilizadores</u> <u>de certificados SSL</u> que pretendam solicitar a emissão de certificados à ECCE.

#### 3. Arquivo e Publicação

Este documento faz parte do repositório de documentação existente no *site* da *ECCE* em <u>http://www.ecce.gov.pt/suporte/manuais.aspx</u>, encontrando-se disponível em formato eletrónico para *download*. A responsabilidade pela manutenção, publicação e aprovação deste manual é da *Entidade Certificadora Comum do Estado*.

#### 4. Referências

Exchange 2013

http://www.ecce.gov.pt/media/2156/CSR-Exch2013.pdf

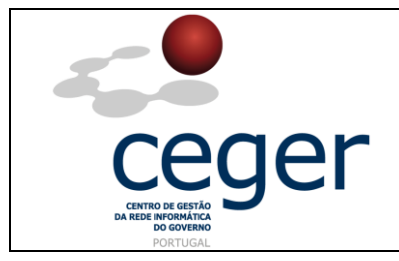

#### 5. Instruções para a Criação do CSR (*Microsoft Exchange 2013*)

IMPORTANTE: <u>Antes</u> de proceder à criação do CSR, deverá <u>sempre</u> instalar previamente, na máquina que utilizar para a geração do ficheiro, os <u>certificados intermédios da cadeia de certificação</u> (ECCE e ECRaizEstado).

Criação do Ficheiro de CSR utilizando o *Exchange Certificate Wizard* 

- 1. Através do link https://localhost/ecp aceda ao Exchange Admin Center;
- 2. Faça *login* no formato **Domain\user** e insira a sua *password*;
- 3. Na coluna da esquerda, clique no *link* **Servers** e posteriormente em **Certificates** em cima à direita. Clique depois no símbolo "+";
- 4. Surgirá uma janela de *pop-up* do *wizard* **New Exchange Certificate**;
- 5. Escolha a opção *Create a request for a certificate from a certification authority*;
- 6. No campo do *nome amigável* insira um nome para o certificado;
- No caso de pretender gerar um ficheiro de CSR para um *wildcard*, poderá selecionar a caixa respetiva e inserir o *root domain name*. Se não é o caso, passe para o *écran* seguinte;
- 8. Clique em *Browse*, escolha o servidor onde pretende armazenar o ficheiro de *request* do certificado;
- (Se está a fazer um ficheiro de CSR para um certificado wildcard, passe para a etapa 10) Escolha da lista disponível os serviços que pretende correr de forma segura, utilizando a combinação de teclas Ctrl+Click para selecionar os serviços;
- 10. Em seguida faça uma revisão da lista de nomes sugeridos pelo Exchange 2013 para inclusão no ficheiro CSR e acrescente os nomes necessários, clicando em '+';
- 11. Preencha os campos Organization, Department, state/province e city;

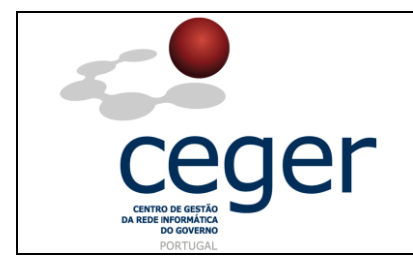

Microsoft Exchange 2013

- 12. Insira um share de rede para salvar o CSR na sua máquina e clique em Finish;
- 13. Foi criado o ficheiro de CSR que deverá remeter à ECCE para emissão do respetivo certificado SSL.